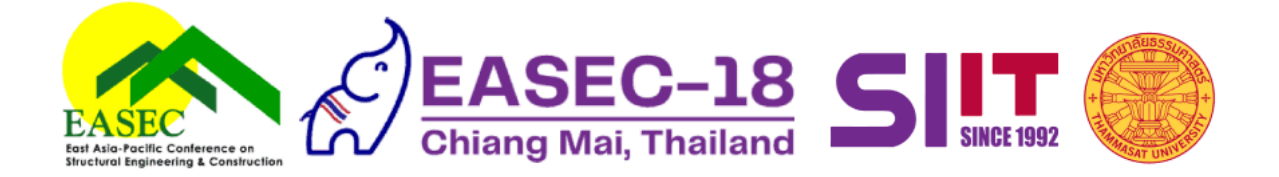

## EASEC-18 Instructions for full paper submission

- 1. Please ensure that the author who will submit the full paper is the same as the author who submitted the abstract.
- 2. The author must be logged in using the same account that has been registered for the abstract submission. To log in, click on the human icon on the top right corner of the conference website.
- 3. Once logged in, click on the menu labelled "Paper Management" then select "Paper list". This will take you to the "Full Paper List" page.

| ATION T | TRAVEL<br>INFORMATION | PAPER<br>MANAGEMENT | MY<br>ACCOUNT |
|---------|-----------------------|---------------------|---------------|
|         |                       | ABSTRACT LIST       |               |
|         | (                     | PAPER LIST          |               |
|         |                       | REVIEW LIST         |               |
|         | Searc                 | h:                  |               |
| Cubrit  |                       | Chatura (1) Mar     | 1l            |
| S       |                       | Status 🗼 Ma         | nage 1        |

4. In the "Full Paper List" page, click the "+ Full Paper" button. You will be taken to the full paper submission page.

| TRAVEL<br>INFORMATION | PAPER<br>MANAGEMENT | MY<br>Account |
|-----------------------|---------------------|---------------|
|                       |                     | ULL PAPER     |
| Searc                 | n:                  |               |

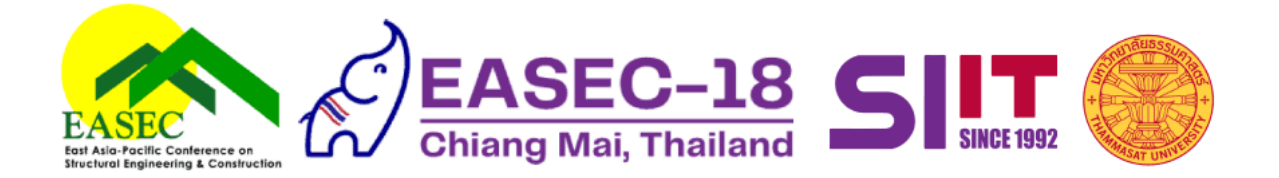

5. In the full paper submission page, click the "Abstract" drop-down menu. You will see the title of all your accepted abstracts. Select the title of the abstract for which you want to submit the full paper.

Note: if you are not the author who submitted the abstract, you will not see the title of your abstract listed under the drop-down menu. Also, if your abstract has not been accepted, you will not see the abstract title under this list.

| Construction Engineering for a Responsible Growth and Sustainable Future      Construction Engineering for a Responsible Growth and Sustainable Future      Construction | •• • • • · · ·                   |                           | 🔒 easec              | 18.org              | \$ <b>9</b> 9                     | Œ                     | ) Å + C |
|----------------------------------------------------------------------------------------------------|----------------------------------|---------------------------|----------------------|---------------------|-----------------------------------|-----------------------|---------|
| ▲ Use:       Logott (*         ▲ Use:       Logott (*         ▲ Use:       State         ▲ Use:       State         ▲ Use:                                                                                                    |                                  | 📩 Start Page              |                      |                     | 🧭 E                               | ASEC-18               |         |
| CONTRACT     NOME     ORGANIZATION     REVATE     SPEARERS     NUMBION<br>AND TRAVEL<br>REGISTRATION     TRAVEL<br>(NFORMATION     CONTACT                                                                                                    | 🛔 User: Hanna Prof. Com          | Aut                       | thor) 📓 Email: 🚛     |                     |                                   | Lo                    | ogout 🕪 |
| Senset Abstract       2         Title       Enter Title         Theme and Topic       Construction Engineering for a Responsible Growth and Sustainable Future       \$         Topic       A - Innovation in Materials Science and Engineering in Construction       \$         Upload File (Full paper) * (dec. dece only) Size not Exceeded 100 MB       #         Browse       No file selected         Full paper 1/400 words       #                                                                                                    | EASEC-18<br>Chiang Mai, Thailand | номе                      | ORGANIZATION         | KEYNOTE<br>Speakers | SUBMISSION<br>AND<br>REGISTRATION | TRAVEL<br>INFORMATION | CONTACT |
| Select Abstract       2         Title       Enter Title         Theme and Topic       Construction Engineering for a Responsible Growth and Sustainable Future         Topic       A - Innovation in Materials Science and Engineering in Construction         Vpload File (Full paper) * (dec, .decx only) Size not Exceeded 100 MB         Browse       No file selected         Full paper 1/400 words                                                                                                    | Select Abstract                  |                           |                      |                     |                                   |                       |         |
| Title Enter Title Theme and Topic Construction Engineering for a Responsible Growth and Sustainable Future   Construction Engineering for a Responsible Growth and Sustainable Future   Construction In Materials Science and Engineering in Construction   Cupload File (Full paper) * (.decdecx only) Size not Exceeded 100 MB Browse No file selected Full paper 1/400 words                                                                                                    | Select Abstrac                   | :t                        |                      |                     |                                   |                       | ¢       |
| Enter Title Theme and Topic Construction Engineering for a Responsible Growth and Sustainable Future Topic A - Innovation in Materials Science and Engineering in Construction Upload File (Full paper) * (doc, docx only) Size not Exceeded 100 MB Browse No file selected Full paper 1/400 words                                                                                                    | Title                            |                           |                      |                     |                                   |                       |         |
| Theme and Topic Construction Engineering for a Responsible Growth and Sustainable Future  Topic A - Innovation in Materials Science and Engineering in Construction  Upload File (Full paper) * (.dec, .decx only) Size not Exceeded 100 MB Browse No file selected  Full paper 1/400 words                                                                                                    | Enter Title                      |                           |                      |                     |                                   |                       |         |
| Construction Engineering for a Responsible Growth and Sustainable Future    Topic  A - Innovation in Materials Science and Engineering in Construction                                                                                                    | Theme and Topic                  |                           |                      |                     |                                   |                       |         |
| Topic A - Innovation in Materials Science and Engineering in Construction                                                                                                    | Construction Engin               | neering for a Respon      | sible Growth and     | Sustainable I       | uture                             |                       | \$      |
| A - Innovation in Materials Science and Engineering in Construction   Upload File (Full paper) * (.dec, .decx only) Size not Exceeded 100 MB Browse No file selected  Full paper 1/400 words                                                                                                    | Торіс                            |                           |                      |                     |                                   |                       |         |
| Upload File (Full paper) * (.doc, .docx only) Size not Exceeded 100 MB Browse No file selected Full paper 1/400 words                                                                                                    | A - Innovation in M              | laterials Science and     | Engineering in C     | onstruction         |                                   |                       | \$      |
| Browse         No file selected           Full paper 1/400 words                                                                                                    | Upload File (Full page           | per) + ( dec. decr. only) | Size pot Exceeded 40 | 0.448               |                                   |                       |         |
| Full paper 1/400 words                                                                                                    | Browse No file s                 | elected                   |                      | 0 40                |                                   |                       |         |
|                                                                                                    | Full paper 1/400 word            | is                        |                      |                     |                                   |                       |         |
|                                                                                                    |                                  |                           |                      |                     |                                   |                       |         |
|                                                                                                    |                                  |                           |                      |                     |                                   |                       |         |
|                                                                                                    |                                  |                           |                      |                     |                                   |                       |         |

- 6. After you have selected the abstract, all the related details (title, keywords, authors, etc.) will be automatically populated. You can edit these details (add/remove authors, modify paper title, etc.) should you wish to.
- 7. To submit your full paper, select the "Browse" button then choose your paper file to upload.

| र्स क                                                                                                    | ut Pane                                                                                                    | EASEC-18                                                                                                    |                                                                                                    |                                                                                                    |                                   |
|----------------------------------------------------------------------------------------------------|----------------------------------------------------------------------------------------------------|----------------------------------------------------------------------------------------------------|----------------------------------------------------------------------------------------------------|----------------------------------------------------------------------------------------------------|-----------------------------------|
|                                                                                                    | HOME ORGANIZATION                                                                                                    | KEYNOTE<br>Speakers                                                                                                    | SUBMISSION<br>AND<br>REGISTRATION                                                                                                    | TRAVEL<br>INFORMATION                                                                                                    | CONTAC                            |
| Theme and Topic                                                                                                    |                                                                                                    |                                                                                                    |                                                                                                    |                                                                                                    |                                   |
| Construction Engineerin                                                                                                    | ng for a Responsible Growth a                                                                                                    | nd Sustainable                                                                                                    | Future                                                                                                    |                                                                                                    | \$                                |
| Торіс                                                                                                    |                                                                                                    |                                                                                                    |                                                                                                    |                                                                                                    |                                   |
| D - Advanced Construct                                                                                                    | ion Techniques, Operations, a                                                                                                    | nd Maintenance                                                                                                    | 8                                                                                                    |                                                                                                    | \$                                |
| Upload File (Full paper) +<br>Browse No file selector<br>Full paper 248/400 words<br>across the words the se                                                                                                    | (docdocx only) Size not Exceeded                                                                                                    | 100 MB                                                                                                    | arabimetur or arve                                                                                                    | rse and tangible                                                                                                    |                                   |
| Upload File (Full paper) 4<br>Browso No file selects<br>Full paper 248/400 words<br>actuss the work, the st<br>additive manufacturing<br>quantity of demonstrati<br>community has decleat<br>inherent in the 3D print<br>behavior of the printed<br>influence of reinforcing<br>plane bending characte<br>printed wall of dimensic<br>tested using four-point<br>carrying capacity and h | (secdecx only) Size not Exceeded<br>orge in research activities has<br>techniques. Simultaneously,<br>ion projects and practical app<br>ed considerable effort to expli-<br>ing of concrete in recent year<br>concrete structures has been<br>bars inside the printed wall a<br>ristics were investigated. In to<br>na 2004 mm height x 850 mm<br>bending tests. In general, the<br>bending tests compared to th                                                                                                    | s rea to the devit<br>there has been<br>lications in this<br>oring the chemi<br>s, it is notewor<br>relatively unde<br>nd the geometr<br>otal, a reinforce<br>n width × 160 m<br>or reinforced prin                                                                        | eropment or unver<br>an exponential e<br>ical and physical<br>thy that the stru-<br>remphasized. In<br>y of the printed<br>di printed wall ar<br>m thickness wer-<br>nted wall exhibit;<br>printed wall. Bo          | rse and cangione<br>scalation in the<br>substantial rese,<br>characteristics<br>ctural performan<br>this study, the<br>wall on the out-o-<br>d an unreinforce<br>e constructed an<br>ed greater load-<br>th the reinforced                | arch<br>ce<br>f-<br>d<br>d<br>and |
| Upland File (Full paper) -<br>Browse No file selects<br>Full paper 246/400 words<br>across time worno. Iness<br>additive manufacturing<br>quantity of demonstrati<br>community has dedicat<br>inherent in the 3D print<br>behavior of the printed<br>behavior of the printed<br>plane bending characte<br>printed wall of dimensit<br>tested using four-point<br>carrying capacity and h | (dec. docx only) Size not Exceeded<br>and a second second sec | step to the paybo<br>there has been<br>lications in this<br>oring the chemi<br>s, it is notewori<br>relatively unde<br>not the geometr<br>relatively unde<br>not the geometr<br>to al, a reinforce<br>n width × 160 m<br>reinforced prin<br>the unreinforced<br>Keyword #3 | ropment or ore<br>an exponential e<br>domain. While a<br>ceal and physical<br>thy that the stru-<br>remphasized. In<br>y of the printed<br>d printed wall ao<br>m thickness wer<br>sted wall. Bo<br>printed wall. Bo | rse and tangione<br>scalation in the<br>substantial rese<br>characteristics<br>ctural performan<br>this study, the<br>wall on the out-on-<br>nd an unreinforce<br>d greater load-<br>th the reinforced<br>th the reinforced<br>Keyword #4 | arch<br>ce<br>f-<br>d<br>d<br>and |

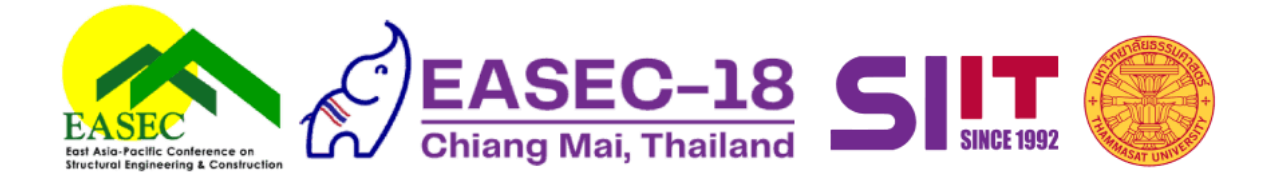

8. Once you have uploaded the paper file and are satisfied with all the submission details, click the "Submit" button at the bottom of the page to complete the submission process.

| ••• 🗆 🗸 🗧            |              | 🔒 ease         | c18.org             | ڻ <b>م</b> و                      |         | ⊕ ₾ + Ⴊ |
|----------------------|--------------|----------------|---------------------|-----------------------------------|---------|---------|
|                      | 🛠 Start Page |                |                     | 🧭 E                               | ASEC-18 |         |
| Chiang Mai, Thailand | ном          | ORGANIZATION   | KEYNOTE<br>Speakers | SUBMISSION<br>AND<br>REGISTRATION | TRAVEL  | CONTACT |
|                      |              |                |                     |                                   |         |         |
| Country *            |              |                |                     |                                   |         |         |
| × Thailand           |              |                |                     |                                   |         |         |
|                      |              |                |                     |                                   |         |         |
|                      |              |                |                     |                                   |         |         |
| o.                   | First Name   | Middl          | o Nomo              | Last                              | Nama •  | •       |
| Mr.                  | First Name   | Midd           | e Name              | Last                              | Name -  | _       |
|                      |              |                |                     |                                   |         |         |
| Email *              |              | Organization * |                     | Position                          |         | -       |
|                      |              |                |                     |                                   |         |         |
| Country *            |              |                |                     |                                   |         |         |
| × Thailand           |              |                |                     |                                   |         |         |
|                      |              | + Add A        | uthor               |                                   |         |         |
|                      |              | T AUU A        | ation               |                                   |         |         |
|                      |              |                |                     |                                   |         |         |
|                      |              | Submit         | Cancel              |                                   |         |         |
|                      |              |                |                     |                                   |         |         |
|                      |              |                |                     |                                   |         |         |